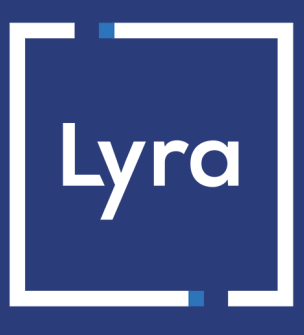

# SOLUTION MONÉTIQUE

# **Gamme Ingenico TELIUM - Certificat SSL STCA2**

## Guide de configuration

Version du document 1.4

## Sommaire

| 1. HISTORIQUE DU DOCUMENT                                  | 3  |
|------------------------------------------------------------|----|
| 2. PRÉSENTATION DE LA GAMME INGENICO TELIUM                | 4  |
| 3. VÉRIFIER LA COMPATIBILITÉ STCA2                         | 5  |
| 3.1. Consulter la version du certificat de votre TPE       | 5  |
| 3.2. Lancer le téléchargement de la mise à jour            | 6  |
| 4. EFFECTUER LE PARAMÉTRAGE TMS                            | 8  |
| 4.1. Effectuer le paramétrage TMS GPRS                     | 8  |
| 4.2. Effectuer le paramétrage TMS IP                       | 9  |
| 5. PARAMÉTRER LA PASSERELLE LYRA POUR TELIUM GPRS          |    |
| 6. PARAMÉTRER LA PASSERELLE LYRA POUR TELIUM IP            |    |
| 6.1. Prérequis                                             |    |
| Cas particulier                                            |    |
| Paramétrer le mode DHCP                                    | 14 |
| Fixer les paramétres Ethernet de votre terminal            |    |
| 6.2. Déclarer le terminal sur le portail de LYRA           |    |
| Étape 1 : effectuer l'INITSSL                              |    |
| Étape 2 : configurer en double authentification (LYRASSL2) |    |
| 7. INITIALISER L'APPLICATION BANCAIRE                      | 21 |
| 8. OBTENIR DE L'AIDE                                       | 23 |
| Consulter la documentation                                 |    |
| Contacter l'assistance technique                           |    |

# **1. HISTORIQUE DU DOCUMENT**

| Version | Auteur | Date       | Commentaire                                                                                                  |
|---------|--------|------------|----------------------------------------------------------------------------------------------------|
| 1.4     | Lyra   | 25/03/2019 | Chapitre Lancer le téléchargement de la mise à jour : ajout d'une remarque au sujet du paramètrage de la TMS |
| 1.3     | Lyra   | 14/02/2019 | Refonte du document en format dita                                                                           |
| 1.2     | Lyra   | 09/07/2014 | Modification charte graphique et adresse                                                                     |
| 1.1     | Lyra   | 25/01/2012 | Mise à jour du certificat STCA                                                                               |
| 1.0     | Lyra   | 30/04/2010 | Création du document                                                                                         |

Ce document et son contenu sont strictement confidentiels. Il n'est pas contractuel. Toute reproduction et/ou distribution de ce document ou de toute ou partie de son contenu à une entité tierce sont strictement interdites ou sujettes à une autorisation écrite préalable de Lyra. Tous droits réservés.

Cette documentation décrit la méthodologie pour configurer les terminaux **IP/GPRS/3G Ingenico Telium** sur la passerelle Lyra intégrant le certificat **SSL STCA2** délivré par PAYCERT (GIE Carte Bancaire).

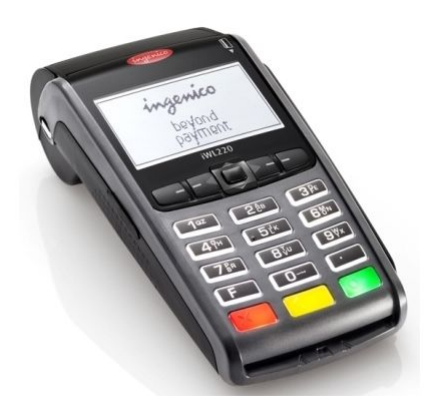

| Touches du TPE | Description                                                                                                    |
|----------------|----------------------------------------------------------------------------------------------------|
| ×              | La touche <b>rouge</b> permet d'annuler la saisie en cours ou revenir à l'écran précédent.                           |
| <              | La touche <b>jaune</b> permet de corriger /effacer une information sur l'écran ou revenir sur un écran<br>précédent. |
| 0              | La touche <b>verte</b> ou <b>touche de validation</b> vous permet de valider un choix.                               |

### 3.1. Consulter la version du certificat de votre TPE

#### Remarque

Les versions minima intégrant le certificat STCA2 sont :

- INIT SSL : XXXXX 0213, Exemple de version à jour : 13651 0215
- DLL SSL : XXXXX 0195, Exemple de version à jour : 44365 0347
- Certificat : 0224, Exemple de version à jour : 0231

La version INIT SSL est identifiable sous la forme suivante : XXXXX 0213 : INIT SSL

Pour consulter les versions INIT SSL et DLL SSL depuis l'écran de l'application :

| ECRAN                                                                                      | ACTION                                                                                                    | REMARQUES                                                                                                    |
|--------------------------------------------------------------------------------------------|----------------------------------------------------------------------------------------------------|----------------------------------------------------------------------------------------------------|
| MONTANT :<br>0,00 EUR                                                                      | Appuyez sur la touche <b>F</b> .                                                                                                    |                                                                                                    |
| FONCTIONS<br>0 - TELIUM MANAGER<br>1 - CB EMV<br>2 - AMEX<br>3 - INIT SSL                  | Sélectionnez <b>TELIUM MANAGER</b> avec la <b>touche 0</b> (ou la touche <b>verte 0</b> lorsque le curseur est sur <i>TELIUM MANAGER</i> ). |                                                                                                    |
| TELIUM MANAGER 1 - ANNULATION 2 - CONSULTATION 3 - CREDIT 4 - EVOLUTION 5 - INITIALISATION | Sélectionnez <b>CONSULTATION</b> avec la <b>touche 2</b> (ou la touche <b>verte O</b> lorsque le curseur est sur <i>CONSULTATION</i> ).     |                                                                                                    |
| CONSULTATION                                                                               | Sélectionnez <b>ETAT</b> et validez avec la touche <b>verte O</b> .                                                                         |                                                                                                    |
| ETAT<br>IMPRESSION DU TICKET                                                               | Sélectionnez <b>IMPRESSION DU TICKET</b> et validez avec la touche verte O.                                                                 |                                                                                                    |
| IMPRESSION DU TICKET<br>INITSSL : 13651 0215<br>DLLSSL : 44365 0347                        | Votre version INIT SSL est le <b>13653 0215</b><br>par exemple<br>Votre version DLL SSL est le <b>44365 0347</b>                            | Exemple de ticket imprimé<br>après mise à jour<br>INITSSL<br>22/02/19 16:19:52<br>Version : 6136510215<br>Checksum : 8443650347<br>Checksum : 4453 |

Pour consulter la version du Certificat depuis l'écran de l'application :

| ECRAN                                                                     | ACTION                                                                                                   | REMARQUES                                                                                                    |
|---------------------------------------------------------------------------|----------------------------------------------------------------------------------------------------|----------------------------------------------------------------------------------------------------|
| MONTANT :<br>0,00 EUR                                                     | Appuyez sur la touche <b>F</b> .                                                                         |                                                                                                    |
| FONCTIONS<br>0 - TELIUM MANAGER<br>1 - CB EMV<br>2 - AMEX<br>3 - INIT SSL | Sélectionnez INIT SSL avec la touche 3 (ou<br>la touche verte O lorsque le curseur est<br>sur INIT SSL). |                                                                                                    |
| INIT SSL<br>IMPRIMER                                                      | Sélectionnez IMPRIMER et validez avec la touche verte O.                                                 |                                                                                                    |
| IMPRIMER                                                                  | Sélectionnez <b>SIMPLEAUTH</b> et validez avec la touche <b>verte O</b> .                                |                                                                                                    |
| SIMPLEAUTH<br>VERSION : 0231                                              | Votre version est le <b>0231</b> par exemple                                                             | Exemple de ticket imprimé<br>avec une version à jour<br>SIMPLEAUTH<br>Version : 0231<br>Derniere conexion :<br>194.50.38.45;7212<br>Feb 11 10:06:26 2019<br>Connexion 0K<br>Certificat : |

Si la version du fichier SIMPLEAUTH est inférieure à **0224**, le terminal n'a très probablement pas l'AC STCA2 et vous devez donc le mettre à jour (voir les chapitres suivants).

### 3.2. Lancer le téléchargement de la mise à jour

Pour migrer un TPE vers STCA2, vous pouvez effectuer un téléchargement TMS qui mettra à jour les éléments nécessaires (initssl, certificat, DLL SSL). La procédure est décrite ci-dessous :

**Attention :** Si l'accès à la TMS n'est pas configuré, veuillez-vous reporter au chapitre Effectuer le paramétrage TMS à la page 8 avant de lancer le téléchargement.

| ECRAN                                                                     | ACTION                                                                                                    | REMARQUES |
|---------------------------------------------------------------------------|----------------------------------------------------------------------------------------------------|-----------|
| MONTANT :<br>0,00 EUR                                                     | Appuyez sur la touche <b>F</b> .                                                                                                    |           |
| FONCTIONS<br>0 - TELIUM MANAGER<br>1 - CB EMV<br>2 - AMEX<br>3 - INIT SSL | Sélectionnez <b>TELIUM MANAGER</b> avec la <b>touche 0</b> (ou la touche <b>verte 0</b> lorsque le curseur est sur <i>TELIUM MANAGER</i> ).    |           |
| TELIUM MANAGER<br>1 - ANNULATION                                          | Sélectionnez <b>EVOLUTION</b> avec la <b>touche</b><br><b>4</b> (ou la touche <b>verte O</b> lorsque le curseur<br>est sur <i>EVOLUTION</i> ). |           |

| ECRAN                                                               | ACTION                                                                                                    | REMARQUES                                           |
|---------------------------------------------------------------------|----------------------------------------------------------------------------------------------------|-----------------------------------------------------|
| 2 - CONSULTATION                                                    |                                                                                                    |                                                     |
| 3 - CREDIT                                                          |                                                                                                    |                                                     |
| 4 - EVOLUTION                                                       |                                                                                                    |                                                     |
| 5 - INITIALISATION                                                  |                                                                                                    |                                                     |
| EVOLUTION<br>1 - CHARGEMENT<br>2 - TELECHARGEMENT<br>3 - PARAMETRES | Sélectionnez <b>TELECHARGEMENT</b> avec la <b>touche 2</b> (ou la touche <b>verte O</b> lorsque le curseur est sur <i>TELECHARGEMENT</i> ). |                                                     |
| N° LOGICIEL :                                                       | Saisissez le numéro de famille logicielle et valider avec la <b>touche verte O</b>                                                          | Le téléchargement se lance à l'issue de cette étape |
|                                                                     | Il existe deux familles différentes en<br>fonction de la TMS :                                                                              |                                                     |
|                                                                     | • 0005790 sur MyTMS                                                                                                    |                                                     |
|                                                                     | • 0005990 sur Ingestate.                                                                                                    |                                                     |

A l'issue du téléchargement, le TPE redémarre 2 fois et imprime deux tickets :

- Le récapitulatif des paramètres du TPE
- Le ticket d'information contenant le message suivant :

Evolution logicielle effectuée suite au paramétrage de votre banque.

Des tickets seront imprimés : merci de les conserver.

La Mise à jour est terminée. Veuillez lancer une télécollecte pour vérifier le bon fonctionnement du TPE.

### 4.1. Effectuer le paramétrage TMS GPRS

La TMS est normalement déjà configurée sur le terminal. Si elle ne l'est pas, il est possible de l'effectuer de la façon suivante :

| ECRAN                                                                                      | ACTION                                                                                                    | REMARQUES                                                                           |
|--------------------------------------------------------------------------------------------|----------------------------------------------------------------------------------------------------|-------------------------------------------------------------------------------------|
| MONTANT :<br>0,00 EUR                                                                      | Appuyez sur la touche <b>F</b> .                                                                                                    |                                                                                     |
| FONCTIONS<br>0 - TELIUM MANAGER<br>1 - CB EMV<br>2 - AMEX<br>3 - INIT SSL                  | Sélectionnez <b>TELIUM MANAGER</b> avec la <b>touche 0</b> (ou la touche <b>verte 0</b> lorsque le curseur est sur <i>TELIUM MANAGER</i> ).      |                                                                                     |
| TELIUM MANAGER 1 - ANNULATION 2 - CONSULTATION 3 - CREDIT 4 - EVOLUTION 5 - INITIALISATION | Sélectionnez <b>INITIALISATION</b> avec la <b>touche 5</b> (ou la touche <b>verte O</b> lorsque le curseur est sur <i>INITIALISATION</i> ).      |                                                                                     |
| INITIALISATION<br>1 - PARAMETRES<br>2 - MATERIEL<br>3 - PASSWORD                           | Sélectionnez <b>PARAMETRES</b> avec la <b>touche</b><br><b>1</b> (ou la touche <b>verte O</b> lorsque le curseur<br>est sur <i>PARAMETRES</i> ). |                                                                                     |
| PARAMETRES<br>N° SERIE<br>TYPE RESEAU<br>CONNEXION CAISSE<br>T.M.S                         | Utilisez les touches <b>Flèche</b> du Haut ou du<br>Bas pour sélectionnez <b>T.M.S</b> puis validez<br>avec la <b>touche verte O</b>             |                                                                                     |
| RESEAU T.M.S<br>RNIS<br>MODEM EXT.<br>GSM INT.<br>IP/GPRS                                  | Utilisez les touches <b>Flèche</b> du Haut ou du<br>Bas pour sélectionnez I <b>P/GPRS</b> puis validez<br>avec la <b>touche verte O</b>          |                                                                                     |
| SSL<br>NON<br>OUI                                                                          | Utilisez les touches <b>Flèche</b> du Haut ou du<br>Bas pour sélectionnez <b>NON</b> puis validez<br>avec la <b>touche verte O</b>               |                                                                                     |
| ADRESSE IP                                                                                 | Saisissez l'adresse IP et validez avec la<br>touche <b>verte O</b> .<br>L'invitation à la saisie du port apparaît.                               | Exemple : <b>192.168.1.10</b><br>L'adresse IP peut varier selon<br>la TMS utilisée. |

| ECRAN                            | ACTION                                                                                                    | REMARQUES                                                                                                    |
|----------------------------------|----------------------------------------------------------------------------------------------------|----------------------------------------------------------------------------------------------------|
| PORT                             | Saisissez le port TMS et validez avec la touche <b>verte O</b> .                                                                         | Exemple : 21000<br>Le port peut être différent<br>selon la TMS utilisée.<br>Vous pouvez consulter le<br>Mémo : Paramètres TMS<br>pour plus d'informations sur<br>les IP et ports.                                                              |
| APN                              | Saisissez gprsnac.com et validez avec la<br>touche verte O.<br>Pour les opérateurs O2, saisissez<br>gprsnac.o2.de                        | En fonction de la version<br>du TELIUM Manager, la<br>saisie des paramètres APN /<br>LOGIN / PASSWORD est déjà<br>faite, si les informations sont<br>déjà renseignées. Passez à<br>l'étape <b>Identifiant</b> )                                |
| LOGIN                            | Saisissez votre <b>login SIM</b> et validez avec la<br>touche <b>verte O</b> .                                                           | Vous pouvez retrouver<br>les informations <i>LOGIN</i> et<br><i>PASSWORD</i> dans la rubrique<br><b>Gestion des SIM</b> depuis le<br>portail monétique en double-<br>cliquant sur la SIM (voir «<br>Nom de connexion » et «<br>Mot de passe ») |
| PASSWORD                         | Saisissez votre <b>mot de passe SIM</b> et validez avec la touche verte O.                                                               |                                                                                                    |
|                                  | Saisissez votre <b>identifiant mainteneur</b> et validez avec la touche <b>verte O</b> .                                                 |                                                                                                    |
| PROTEGER TELECH DESACTIVE ACTIVE | Utilisez les touches <b>Flèche</b> du Haut ou du<br>Bas pour sélectionnez <b>DESACTIVE</b> puis<br>validez avec la <b>touche verte O</b> | Revenir au menu principal                                                                                                    |

### 4.2. Effectuer le paramétrage TMS IP

La TMS est normalement déjà configurée sur le terminal. Si elle ne l'est pas, il est possible de l'effectuer de la façon suivante :

| ECRAN                                                                               | ACTION                                                                                                    | REMARQUES |
|-------------------------------------------------------------------------------------|----------------------------------------------------------------------------------------------------|-----------|
| MONTANT :<br>0,00 EUR                                                               | Appuyez sur la touche <b>F</b> .                                                                                                    |           |
| FONCTIONS<br>0 - TELIUM MANAGER<br>1 - CB EMV<br>2 - AMEX<br>3 - INIT SSL           | Sélectionnez <b>TELIUM MANAGER</b> avec la <b>touche 0</b> (ou la touche <b>verte 0</b> lorsque le curseur est sur <i>TELIUM MANAGER</i> ). |           |
| TELIUM MANAGER<br>1 - ANNULATION<br>2 - CONSULTATION<br>3 - CREDIT<br>4 - EVOLUTION | Sélectionnez <b>INITIALISATION</b> avec la <b>touche 5</b> (ou la touche verte O lorsque le curseur est sur <i>INITIALISATION</i> ).        |           |

| ECRAN                                                              | ACTION                                                                                                    | REMARQUES                                                                                                    |
|--------------------------------------------------------------------|----------------------------------------------------------------------------------------------------|----------------------------------------------------------------------------------------------------|
| 5 - INITIALISATION                                                 |                                                                                                    |                                                                                                    |
| INITIALISATION<br>1 - PARAMETRES<br>2 - MATERIEL<br>3 - PASSWORD   | Sélectionnez <b>PARAMETRES</b> avec la <b>touche</b><br><b>1</b> (ou la touche <b>verte O</b> lorsque le curseur<br>est sur <i>PARAMETRES</i> ). |                                                                                                    |
| PARAMETRES<br>N° SERIE<br>TYPE RESEAU<br>CONNEXION CAISSE<br>T.M.S | Utilisez les touches <b>Flèche</b> du Haut ou du<br>Bas pour sélectionnez <b>T.M.S</b> puis validez<br>avec la <b>touche verte O</b>             |                                                                                                    |
| RESEAU T.M.S<br>RNIS<br>MODEM EXT.<br>GSM INT.<br>IP/ETH           | Utilisez les touches <b>Flèche</b> du Haut ou du<br>Bas pour sélectionnez <b>IP/ETH</b> puis validez<br>avec la <b>touche verte O</b>            |                                                                                                    |
| SSL<br>NON<br>OUI                                                  | Utilisez les touches <b>Flèche</b> du Haut ou du<br>Bas pour sélectionnez <b>NON</b> puis validez<br>avec la <b>touche verte O</b>               |                                                                                                    |
| ADRESSE IP                                                         | Saisissez l'adresse IP et validez avec la<br>touche <b>verte O</b> .<br>L'invitation à la saisie du port apparaît.                               | <u>Exemple</u> : <b>83.206.130.148</b><br>L'adresse IP peut varier selon<br>la TMS utilisée.                                                                                                    |
| PORT                                                               | Saisissez le port TMS et validez avec la<br>touche <b>verte O</b> .                                                                              | Exemple : <b>21000</b><br>Le port peut être différent<br>selon la TMS utilisée.<br>Vous pouvez consulter le<br><b>Mémo : Paramètres TMS</b><br>pour plus d'informations sur<br>les IP et ports. |
| IDENTIFIANT                                                        | Saisissez votre identifiant mainteneur et validez avec la touche <b>verte O</b> .                                                                |                                                                                                    |
| PROTEGER TELECH<br>DESACTIVE<br>ACTIVE                             | Utilisez les touches <b>Flèche</b> du Haut ou du<br>Bas pour sélectionnez <b>DESACTIVE</b> puis<br>validez avec la <b>touche verte O</b>         | Revenir au menu principal                                                                                                    |

# 5. PARAMÉTRER LA PASSERELLE LYRA POUR TELIUM GPRS

| ECRAN                                                                                                    | ACTION                                                                                                    | REMARQUES                                                                |
|----------------------------------------------------------------------------------------------------|----------------------------------------------------------------------------------------------------|--------------------------------------------------------------------------|
| MONTANT :<br>0,00 EUR                                                                                     | Appuyez sur la touche <b>F</b> .                                                                                                    |                                                                          |
| FONCTIONS<br>0 - TELIUM MANAGER<br>1 - CB EMV<br>2 - AMEX<br>3 - INIT SSL                                 | Sélectionnez <b>TELIUM MANAGER</b> avec la <b>touche 0</b> (ou la touche <b>verte 0</b> lorsque le curseur est sur <i>TELIUM MANAGER</i> ).      |                                                                          |
| TELIUM MANAGER<br>1 - ANNULATION<br>2 - CONSULTATION<br>3 - CREDIT<br>4 - EVOLUTION<br>5 - INITIALISATION | Sélectionnez <b>INITIALISATION</b> avec la <b>touche 5</b> (ou la touche <b>verte O</b> lorsque le curseur est sur <i>INITIALISATION</i> ).      |                                                                          |
| INITIALISATION 1 - PARAMETRES 2 - MATERIEL 3 - PASSWORD                                                   | Sélectionnez <b>PARAMETRES</b> avec la <b>touche</b><br><b>1</b> (ou la touche <b>verte O</b> lorsque le curseur<br>est sur <i>PARAMETRES</i> ). |                                                                          |
| PARAMETRES<br>N° SERIE<br>TYPE RESEAU<br>CONNEXION CAISSE<br>T.M.S<br>DATE ET HEURE<br>LANGUES<br>        | Utilisez les touches <b>Flèche</b> du Haut ou du<br>Bas pour sélectionnez <b>TYPE RESEAU</b> puis<br>validez avec la <b>touche verte O</b>       |                                                                          |
| TYPE RESEAU<br>RNIS<br>MODEM EXT.<br>GSM EXT.<br>GSM INT.<br>IP/ETH<br>GPRS                               | Utilisez les touches <b>Flèche</b> du Haut ou du<br>Bas pour sélectionnez <b>GPRS</b> puis validez<br>avec la <b>touche verte O</b>              |                                                                          |
| APN                                                                                                    | Saisissez gprsnac.com et validez avec la<br>touche verte O.<br>Pour l'opérateur O2, saisissez<br>gprsnac.o2.de                                   | Appuyez sur la touche<br><b>COR</b> pour effacer la valeur<br>existante. |

| ECRAN                                                                                                    | ACTION                                                                                                    | REMARQUES                                                                                                    |
|----------------------------------------------------------------------------------------------------|----------------------------------------------------------------------------------------------------|----------------------------------------------------------------------------------------------------|
| LOGIN                                                                                                    | Saisissez votre <b>login SIM</b> et validez avec la<br>touche <b>verte O</b> .                                                        | Les informations <i>LOGIN</i><br>et <i>PASSWORD</i> sont aussi<br>accessibles dans la rubrique<br><b>Gestion des SIM</b> du portail<br>monétique en double-<br>cliquant sur la SIM (voir «<br>Nom de connexion » et «<br>Mot de passe ») |
| PASSWORD                                                                                                    | Saisissez votre <b>mot de passe SIM</b> et validez avec la touche <b>verte O</b> .                                                    |                                                                                                    |
| PASSERELLE                                                                                                    | Saisissez <b>43</b> et validez avec la touche <b>verte</b><br><b>O</b> .<br>5 caractères maximum                                      | Appuyez sur la touche<br><b>COR</b> pour effacer la valeur<br>existante.                                                                                                    |
| PROFIL SSL<br>INGETRUST<br>7DDC20EE1<br>SIMPLEAUTH<br>THAWTE<br>STCA_INGET<br>CHEQUE<br>EI_INGET<br>NXS<br>IPX<br>TMS_SAGEM<br>LYRA2_SMPL<br>7DDC20EE0 | Sélectionnez <b>SIMPLEAUTH</b> et validez avec<br>la touche <b>verte O</b> .<br>L'invitation à la saisie de l'adresse IP<br>apparaît. |                                                                                                    |
| ADRESSE IP                                                                                                    | Saisissez <b>192.168.151.200</b> (Adresse IP de la passerelle Lyra) et validez avec la touche <b>verte O</b> .                        |                                                                                                    |
| PORT                                                                                                    | Saisissez <b>1246</b> (le port SSL simple<br>authentification) et validez avec la touche<br><b>verte O</b> .                          | Port STCA2                                                                                                    |
| REPLI RESEAU<br>1 - NON<br>2 - RTC<br>3 - GPRS<br>4 - IP EXT                                                                                           | Sélectionnez <b>NON</b> et validez avec la touche <b>verte O</b> .                                                                    | Vous pouvez revenir à l'écran<br>initial avec la touche <b>rouge</b>                                                                                                    |

Votre paramétrage est terminé. Veuillez procéder maintenant à l'initialisation de l'application carte bancaire.

### 6.1. Prérequis

#### **Cas particulier**

Si vous possédez un terminal de type **iSelf Telium**, la procédure de paramétrage est légèrement différente au début.

Vous n'aurez pas à appuyer sur la **touche F** pour accéder aux fonctions mais sur un bouton **Maintenance mode** 

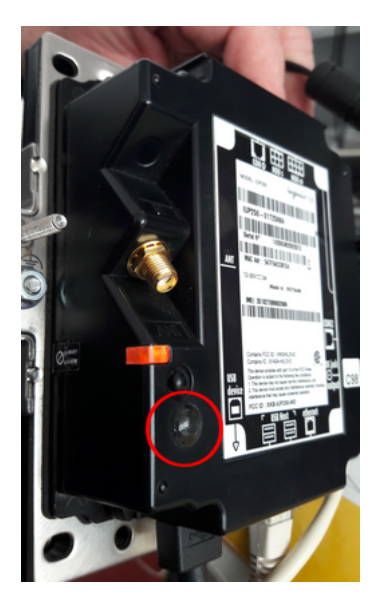

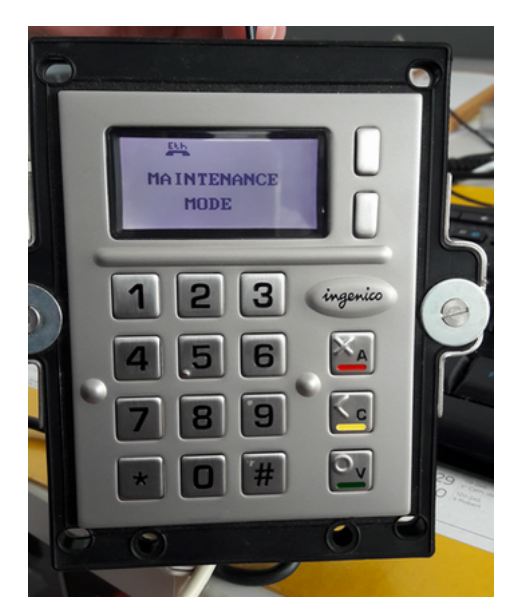

L'unité **iUP250** est dotée d'un bouton de maintenance située à l'arriere du terminal. Pour accéder aux fonctions, la première action est la suivante :

| ECRAN                                                                     | ACTION                                                                                                    | REMARQUES                                                                                                    |
|---------------------------------------------------------------------------|----------------------------------------------------------------------------------------------------|----------------------------------------------------------------------------------------------------|
| MAINTENANCE MODE                                                          | <ol> <li>Appuyez sur le bouton Maintenance<br/>mode située à l'arriere</li> <li>Appuyez sur la touche * [étoile]<br/>pour accéder au menu FONCTIONS</li> </ol> | Pour entrer dans le<br>Maintenance mode, appuyez<br>sur le bouton lors de la<br>mise sous tension ou du<br>redémarrage et attendez que<br>le voyant rouge clignote avant<br>de relâcher le bouton. |
| FONCTIONS<br>0 - TELIUM MANAGER<br>1 - CB EMV<br>2 - AMEX<br>3 - INIT SSL | Sélectionnez <b>TELIUM MANAGER</b> avec la <b>touche 0</b> (ou la touche <b>verte 0</b> lorsque le curseur est sur <i>TELIUM MANAGER</i> ).                    |                                                                                                    |

#### Paramétrer le mode DHCP

Avant d'utiliser ce mode, assurez vous d'avoir un serveur DHCP sur votre réseau local.

| ECRAN                                                                                                    | ACTION                                                                                                    | REMARQUES                                                                                                 |
|----------------------------------------------------------------------------------------------------|----------------------------------------------------------------------------------------------------|----------------------------------------------------------------------------------------------------|
| MONTANT :<br>0,00 EUR                                                                                                    | Appuyez sur la touche <b>F</b> .                                                                                                    |                                                                                                    |
| FONCTIONS<br>0 - TELIUM MANAGER<br>1 - CB EMV<br>2 - AMEX<br>3 - INIT SSL                                                                | Sélectionnez <b>TELIUM MANAGER</b> avec la <b>touche 0</b> (ou la touche <b>verte 0</b> lorsque le curseur est sur <i>TELIUM MANAGER</i> ).                                      |                                                                                                    |
| TELIUM MANAGER 1 - ANNULATION 2 - CONSULTATION 3 - CREDIT 4 - EVOLUTION 5 - INITIALISATION                                               | Sélectionnez <b>INITIALISATION</b> avec la <b>touche 5</b> (ou la touche <b>verte O</b> lorsque le curseur est sur <i>INITIALISATION</i> ).                                      |                                                                                                    |
| INITIALISATION<br>1 - PARAMETRES<br>2 - MATERIEL<br>3 - PASSWORD                                                                         | Sélectionnez <b>MATERIEL</b> avec la <b>touche 2</b><br>(ou la touche <b>verte O</b> lorsque le curseur<br>est sur <i>MATERIEL</i> ).                                            |                                                                                                    |
| MATERIEL<br>1 - CONF. ETHERNET<br>2 - RETROFIT MASV2<br>3 - AFFICHAGE<br>                                                                | Sélectionnez <b>CONF. ETHERNET</b> avec la <b>touche 1</b> (ou la touche <b>verte O</b> lorsque le curseur est sur <i>CONF. ETHERNET</i> ).                                      | Vérifiez que le terminal est<br>bien posé sur son socle sinon<br><b>CONF. ETHERNET</b> n'apparaît<br>pas. |
| CONF. ETHERNET<br>1 - BOOT PROTO<br>2 - ADRESSE IP<br>3 - MASQUE DE RESEAU<br>4 - PASSERELLE                                             | Sélectionnez <b>BOOT PROTO</b> avec la <b>touche</b><br><b>1</b> (ou la touche <b>verte O</b> lorsque le curseur<br>est sur <i>BOOT PROTO</i> ).                                 |                                                                                                    |
| BOOT PROTO<br>1 - IP FIXE<br>2 - DHCP                                                                                                    | Sélectionnez <b>DHCP</b> avec la <b>touche 2</b> (ou la touche <b>verte O</b> lorsque le curseur est sur <i>DHCP</i> ).                                                          |                                                                                                    |
| CONF. ETHERNET<br>1 - BOOT PROTO<br>2 - ADRESSE IP<br>3 - MASQUE DE RESEAU<br>4 - PASSERELLE<br>5 - SAUVEGARDER<br>6 - DEBIT<br>7 - PING | Utilisez les touches <b>Flèche</b> du Haut ou du<br>Bas (ou appuyez sur <b>F4</b> ) pour sélectionner<br><b>SAUVEGARDER</b> puis validez avec la <b>touche</b><br><b>verte O</b> | Assurez-vous que le terminal<br>est connecté au réseau.<br>Le terminal redémarre après<br>validation.     |

| ECRAN        | ACTION | REMARQUES |
|--------------|--------|-----------|
| 8 - IMPRIMER |        |           |
|              |        |           |

#### Fixer les paramétres Ethernet de votre terminal

Vous pouvez fixer les paramètres Ethernet de votre terminal si vous ne souhaitez pas utiliser le mode DHCP.

## Important :

Assurez-vous que l'accès aux ports utilisés est autorisé :

- initSSL : 7212 (STCA2) et 7221 (STCA)
- accès à la passerelle Lyra : 1146 (STCA2) et 1156 (STCA)
- accès à la TMS : 21000 et autres ports si nécessaire

| ECRAN                                                                                        | ACTION                                                                                                    | REMARQUES                                                                                                |
|----------------------------------------------------------------------------------------------|----------------------------------------------------------------------------------------------------|----------------------------------------------------------------------------------------------------|
| MONTANT :<br>0,00 EUR                                                                        | Appuyez sur la touche <b>F</b> .                                                                                                    |                                                                                                    |
| FONCTIONS<br>0 - TELIUM MANAGER<br>1 - CB EMV<br>2 - AMEX<br>3 - INIT SSL                    | Sélectionnez <b>TELIUM MANAGER</b> avec la <b>touche 0</b> (ou la touche <b>verte O</b> lorsque le curseur est sur <i>TELIUM MANAGER</i> ). |                                                                                                    |
| TELIUM MANAGER 1 - ANNULATION 2 - CONSULTATION 3 - CREDIT 4 - EVOLUTION 5 - INITIALISATION   | Sélectionnez <b>INITIALISATION</b> avec la <b>touche 5</b> (ou la touche <b>verte O</b> lorsque le curseur est sur <i>INITIALISATION</i> ). |                                                                                                    |
| BOOT PROTO<br>1 - IP FIXE<br>2 - DHCP                                                        | Sélectionnez <b>IP FIXE</b> avec la <b>touche 1</b> (ou la touche <b>verte O</b> lorsque le curseur est sur <i>IP FIXE</i> ).               |                                                                                                    |
| CONF. ETHERNET<br>1 - BOOT PROTO<br>2 - ADRESSE IP<br>3 - MASQUE DE RESEAU<br>4 - PASSERELLE | Sélectionnez <b>ADRESSE IP</b> avec la <b>touche 2</b><br>(ou la touche <b>verte O</b> lorsque le curseur<br>est sur <i>ADRESSE IP</i> ).   | Assurez-vous que le terminal<br>est connecté au réseau.<br>Le terminal redémarre après<br>validation.    |
| ADRESSE IP                                                                                   | Saisissez l'ADRESSE IP du terminal dans le<br>réseau local et validez avec la touche verte<br>O.                                            | <i>Exemple : 192.168.1.4</i><br>Appuyez sur la touche<br><b>COR</b> pour effacer l'adresse<br>existante. |
| CONF. ETHERNET<br>1 - BOOT PROTO<br>2 - ADRESSE IP<br>3 - MASQUE DE RESEAU                   | Sélectionnez MASQUE DE RESEAU avec la touche 3 (ou la touche verte O lorsque le curseur est sur MASQUE DE RESEAU).                          |                                                                                                    |

| ECRAN                                                                                        | ACTION                                                                                                    | REMARQUES                                                                                                  |
|----------------------------------------------------------------------------------------------|----------------------------------------------------------------------------------------------------|----------------------------------------------------------------------------------------------------|
| 4 - PASSERELLE                                                                               |                                                                                                    |                                                                                                    |
| MASQUE DE RESEAU                                                                             | Saisissez le <b>MASQUE DE SOUS RESEAU</b><br>du terminal dans le réseau local et validez<br>avec la touche <b>verte O</b> .                      | <i>Exemple : 255.255.255.0</i><br>Appuyez sur la touche<br><b>COR</b> pour effacer l'adresse<br>existante. |
| CONF. ETHERNET<br>1 - BOOT PROTO<br>2 - ADRESSE IP<br>3 - MASQUE DE RESEAU<br>4 - PASSERELLE | Sélectionnez <b>PASSERELLE</b> avec la <b>touche</b><br><b>4</b> (ou la touche <b>verte 0</b> lorsque le curseur<br>est sur <i>PASSERELLE</i> ). |                                                                                                    |
| PASSERELLE                                                                                   | Saisissez la <b>PASSERELLE</b> du terminal dans<br>le réseau local et validez avec la touche<br><b>verte O</b> .                                 | <i>Exemple : 192.168.1.254</i><br>Appuyez sur la touche<br><b>COR</b> pour effacer l'adresse<br>existante. |

### 6.2. Déclarer le terminal sur le portail de LYRA

La déclaration du terminal sur le portail de LYRA se déroule en deux étapes :

- Etape 1: effectuer l'INITSSL
- Etape 2 : configurer en double authentification (LYRASSL2)

#### Étape 1 : effectuer l'INITSSL

| ECRAN                                                                                                    | ACTION                                                                                                    | REMARQUES |
|----------------------------------------------------------------------------------------------------|----------------------------------------------------------------------------------------------------|-----------|
| MONTANT :<br>0,00 EUR                                                                                                    | Appuyez sur la touche <b>F</b> .                                                                                                    |           |
| FONCTIONS<br>0 - TELIUM MANAGER<br>1 - CB EMV<br>2 - CB CLESS<br>3 - INIT SSL                                                                                  | Sélectionnez <b>INIT SSL</b> avec la <b>touche 3</b> (ou<br>la touche <b>verte O</b> lorsque le curseur est<br>sur <i>INIT SSL</i> ).           |           |
| INIT SSL<br>0 - IMPRIMER<br>1 - TEST ETHERNET                                                                                                    | Appuyez sur la touche <b>jaune &lt;</b> pour<br>afficher <b>FONCTION IMPOSSIBLE</b> .                                                           |           |
| FONCTION IMPOSSIBLE                                                                                                    | Saisissez le mot de passe <b>775</b> validez avec<br>la touche <b>verte O</b> .                                                                 |           |
| INIT SSL<br>0 - IMPRIMER<br>1 - CREER PROFIL SSL<br>2 - CREER (BIPS)<br>3 - MISE A JOUR<br>4 - SUPPRIMER PROFIL<br>5 - TEST CONNEXION SSL<br>6 - CONFIGURATION | Sélectionnez <b>CREER PROFIL SSL</b> avec la <b>touche 1</b> (ou la touche <b>verte O</b> lorsque le curseur est sur <i>CREER PROFIL SSL</i> ). |           |
| CREER PROFIL SSL<br>INGETRUST<br>SIMPLEAUTH<br>THAWTE<br>STCA_INGET<br>CHEQUE<br>EI_INGET<br>NXS<br>IPX<br>TMS_SAGEM<br>LYRA2_SMPL                             | Sélectionnez <b>SIMPLEAUTH</b> et validez avec<br>la touche <b>verte O</b> .                                                                    |           |
| ADRESSE SERVEUR SSL                                                                                                    | Saisissez l'adresse IP de LYRA <b>194.50.38.45</b><br>(ou <b>194.50.38.173</b> ) et validez avec la<br>touche <b>verte O</b> .                  |           |

| ECRAN                       | ACTION                                                                     | REMARQUES                                                                                                    |
|-----------------------------|----------------------------------------------------------------------------|----------------------------------------------------------------------------------------------------|
| PORT SERVEUR SSL            | Saisissez le port <b>7212</b> et validez avec la touche <b>verte O</b> .   | En cas de souci, vérifiez que<br>la mise à jour du TPE a bien<br>été effectuée avec succès.                                 |
| RSA KEY Gen.                | Génération Clé RSA. Attente cert                                           | Attendez la fin de la<br>génération des certificats                                                                         |
| ENTER PASSWORD [* * * * * ] | Saisissez votre <b>CODE PKI</b> et validez avec la touche <b>verte O</b> . | Les codes PKI sont<br>accessibles dans<br>Equipements IP du portail de<br>Lyra (menu Gestion > Profils<br>d'enregistrement) |
| CREATION OK                 |                                                                            | Le terminal redémarre.                                                                                                    |

### Étape 2 : configurer en double authentification (LYRASSL2)

| ECRAN                                                                                                    | ACTION                                                                                                    | REMARQUES |
|----------------------------------------------------------------------------------------------------|----------------------------------------------------------------------------------------------------|-----------|
| MONTANT :<br>0,00 EUR                                                                                     | Appuyez sur la touche <b>F</b> .                                                                                                    |           |
| FONCTIONS<br>0 - TELIUM MANAGER<br>1 - CB EMV<br>2 - AMEX<br>3 - INIT SSL                                 | Sélectionnez <b>TELIUM MANAGER</b> avec la <b>touche 0</b> (ou la touche <b>verte 0</b> lorsque le curseur est sur <i>TELIUM MANAGER</i> ).       |           |
| TELIUM MANAGER<br>1 - ANNULATION<br>2 - CONSULTATION<br>3 - CREDIT<br>4 - EVOLUTION<br>5 - INITIALISATION | Sélectionnez <b>INITIALISATION</b> avec la<br><b>touche 5</b> (ou la touche <b>verte O</b> lorsque le<br>curseur est sur <i>INITIALISATION</i> ). |           |
| INITIALISATION<br>1 - PARAMETRES<br>2 - MATERIEL<br>3 - PASSWORD                                          | Sélectionnez <b>PARAMETRES</b> avec la <b>touche</b><br><b>1</b> (ou la touche <b>verte O</b> lorsque le curseur<br>est sur <i>PARAMETRES</i> ).  |           |
| PARAMETRES N° SERIE TYPE RESEAU CONNEXION CAISSE T.M.S DATE ET HEURE LANGUES                              | Utilisez les touches <b>Flèche</b> du Haut ou du<br>Bas pour sélectionnez <b>TYPE RESEAU</b> puis<br>validez avec la <b>touche verte O</b>        |           |
| TYPE RESEAU<br>RNIS<br>MODEM EXT.<br>GSM EXT.<br>GSM INT.<br>RTC<br>IP/ETH<br>GPRS                        | Utilisez les touches <b>Flèche</b> du Haut ou du<br>Bas pour sélectionnez <b>RTC</b> puis validez<br>avec la <b>touche verte O</b>                |           |
| TYPE ACCES<br>Valeurs possibles à choisir<br>X25<br>IP/ETH                                                | Utilisez les touches <b>Flèche</b> du Haut ou du<br>Bas pour sélectionnez <b>IP/ETH</b> puis validez<br>avec la <b>touche verte O</b>             |           |
| PASSERELLE                                                                                                | Saisissez <b>43</b> et validez avec la touche <b>verte</b><br>O.<br>5 caractères maximum                                                          |           |

| ECRAN                                                                                                    | ACTION                                                                     | REMARQUES                                                                                                    |
|----------------------------------------------------------------------------------------------------|----------------------------------------------------------------------------|----------------------------------------------------------------------------------------------------|
| PROFIL SSL<br>INGETRUST<br>7DDC20EE1<br>SIMPLEAUTH<br>THAWTE<br>STCA_INGET<br>CHEQUE<br>EI_INGET<br>NXS<br>IPX<br>TMS_SAGEM<br>LYRA2_SMPL<br>LYRASL2<br>7DDC20EE0 | Sélectionnez <b>LYRASSL2</b> et validez avec la<br>touche <b>verte O</b> . |                                                                                                    |
| ADRESSE IP                                                                                                    | Saisissez <b>194.50.38.45</b> et validez avec la touche <b>verte O</b> .   | Adresse STCA2                                                                                                    |
| PORT                                                                                                    | Saisissez <b>1146</b> et validez avec la touche <b>verte O</b> .           | Port STCA2                                                                                                    |
| REPLI RESEAU<br>NON<br>IP/ETH<br>GPRS<br>RNIS                                                                                                    | Sélectionnez à votre convenance.                                           | Configuration identique avec<br>IP Repli : <b>194.50.38.173</b><br>En l'absence de repli<br>réseau RTC il est fortement<br>recommandé de sélectionner<br>un repli IP/ETh en indiquant<br>l'adresse <b>194.50.38.45</b> ou<br><b>194.50.38.173</b> en fonction<br>du paramétrage précédent.<br>Les adresses doivent être<br>différentes.<br>Il est également possible<br>de faire la configuration via<br>LUMA |

# 7. INITIALISER L'APPLICATION BANCAIRE

| ECRAN                                                                          | ACTION                                                                                                    | REMARQUES                                                                                                    |
|--------------------------------------------------------------------------------|----------------------------------------------------------------------------------------------------|----------------------------------------------------------------------------------------------------|
| MONTANT :<br>0,00 EUR                                                          | Appuyez sur la touche <b>F</b> .                                                                                                    | Si le terminal n'est pas<br>sur cet écran, cela signifie<br>qu'au moins une application<br>présente dans le TPE est déjà<br>initialisée.                                                                                                    |
| FONCTIONS<br>0 - TELIUM MANAGER<br>1 - CB EMV<br>2 - AMEX<br>3 - INIT SSL      | Sélectionnez <b>CB EMV</b> <u>par exemple</u> , avec la <b>touche 1</b> (ou la touche <b>verte O</b> lorsque le curseur est sur <i>CB EMV</i> ). |                                                                                                    |
| CB EMV<br>1 - CONSULTATION<br>2 - APPEL<br>3 - DUPLICATA<br>4 - INITIALISATION | Sélectionnez <b>INITIALISATION</b> avec la <b>touche 4</b> (ou la touche <b>verte O</b> lorsque le curseur est sur <i>INITIALISATION</i> ).      |                                                                                                    |
| INITIALISATION LECTURE CARTE COMMERCANT                                        | Glissez la carte commerçant dans le rail<br>situé sur le flanc droit du TPE.                                                                     | Si le commerçant n'a pas<br>la carte, il est possible<br>de renseigner le numéro<br>commerçant en tapant sur la<br>touche F.<br><i>Cette manipulation est</i><br><i>déconseillée.</i>                                                                                                    |
| CHOIX COMMERCE<br>1 - INIT<br>2 - CBEMV1                                       | Cet écran n'apparait que si le terminal a<br>déjà été initialisé.                                                                                | <ul> <li>Dans ce cas :</li> <li>Sélectionnez INIT<br/>puis validez avec<br/>la touche verte <ul> <li>o</li> <li>si vous souhaitez<br/>ajouter une nouvelle<br/>domiciliation</li> </ul> </li> <li>Sélectionnez CBEMIV1<br/>puis validez avec<br/>la touche verte <ul> <li>o</li> <li>si vous souhaitez<br/>modifier la<br/>domiciliation existante</li> </ul> </li> </ul> |
| CODE BANQUE<br>XXXXX                                                           | Saisissez le code banque à 5 chiffres                                                                                                    |                                                                                                    |
| MAINTENANCE<br>OUI<br>NON                                                      | Utilisez les touches <b>Flèche</b> du Haut ou du<br>Bas pour sélectionner <b>OUI</b> puis validez<br>avec la <b>touche verte O</b>               |                                                                                                    |
| NOUVELLE APPLI ?<br>OUI<br>NON                                                 | Utilisez les touches <b>Flèche</b> du Haut ou<br>du Bas pour répondre à la question puis<br>validez avec la <b>touche verte O</b>                |                                                                                                    |

| ECRAN                                  | ACTION                                                                                                    | REMARQUES                                                                                                    |
|----------------------------------------|----------------------------------------------------------------------------------------------------|----------------------------------------------------------------------------------------------------|
| CAPACITE TRANSACTIONS 200 500          | Utilisez les touches <b>Flèche</b> du Haut ou<br>du Bas pour choisir puis validez avec la<br><b>touche verte O</b>                        |                                                                                                    |
| CODE APPLI                             | Saisissez le code appli (Exemple : CBEMV1)<br>et validez avec la touche <b>verte O</b> .                                                  |                                                                                                    |
| NO LOGIQUE                             | Saisissez le rang du terminal <b>(en général</b><br><b>001)</b> et validez avec la touche <b>verte O</b> .                                |                                                                                                    |
| MODE FONCT.<br>CLASSIQUE<br>BULLETIN 8 | Utilisez les touches <b>Flèche</b> du Haut ou du<br>Bas pour sélectionner <b>CLASSIQUE</b> puis<br>validez avec la <b>touche verte O</b>  | Le mode BULLETIN 8 (IP)<br>n'est pas recommandé.<br>L'ouverture des contrats<br>commerçants doit se faire en<br>mode RTC (X25).                                                                                  |
| TYPE PAD<br>PAD EBA<br>PAD EMA         | Utilisez les touches <b>Flèche</b> du Haut ou<br>du Bas pour sélectionner <b>PAD EBA</b> puis<br>validez avec la <b>touche verte O</b>    |                                                                                                    |
| PAD TELEPARAM                          | Saisissez <b>0</b> et validez avec la touche <b>verte</b><br>O.                                                                           | Ce numéro est inscrit à titre<br>indicatif et ne sert qu'en cas<br>de communication RTC.<br>Ce numéro sera remplacé<br>lors du téléparamétrage avec<br>la valeur configuré par le<br>serveur de téléparamétrage. |
| NO CENTRE                              | Saisissez l'adresse X25 du centre de<br>télécollecte <b>exemple : 19635775363</b> et<br>validez avec la touche <b>verte O</b> .           | Cette information est<br>normalement dans le<br>courrier accompagnant la<br>carte commerçant.                                                                                                    |
| PROFIL SSL<br>SIMPLEAUTH<br>STCA_INGET | Utilisez les touches <b>Flèche</b> du Haut ou du<br>Bas pour sélectionnez <b>SIMPLEAUTH</b> puis<br>validez avec la <b>touche verte O</b> |                                                                                                    |

## 8. OBTENIR DE L'AIDE

Vous avez deux moyens d'obtenir de l'aide en cas de soucis.

### **Consulter la documentation**

Lyra a mis à votre disposition de la documentation.

Vous pouvez télécharger la documentation de votre choix en format PDF pour obtenir des précisions sur un sujet de votre choix.

Pour visualiser un document

1. Cliquez sur l'icône Accueil.

Le menu s'affiche avec les différentes fonctionnalités accessibles selon votre compte.

| ۵ | 81 - 10 KI INI KU    | naryal an |
|---|----------------------|-----------|
|   | Accueil              |           |
|   | Documentations       |           |
|   | Contacter le support |           |

Image 1 : Menu d'accès à la documentation et au support

2. Cliquez sur Documentations.

La page listant les documents s'affiche.

3. Cliquez sur le document de votre choix pour l'afficher en format PDF.

Les guides sont classés par rubrique.

Lyra veille à améliorer constamment la compréhension et la bonne utilisation de sa documentation produit. Vos remarques constructives sont des éléments significatifs pour nous.

Merci d'envoyer vos commentaires et suggestions au sujet de la documentation à l'adresse pole.documentation@lyra-network.com.

### **Contacter l'assistance technique**

Pour toute question technique ou demande d'assistance sur un problème de connexion, de paramétrage ou technique, nos services sont disponibles par téléphone au **0 820 125 972 (+33 567 223 160 depuis l'étranger)** :

- La journée : de 9h à 18h
- Le soir en astreinte : de 18h à 9h du lundi au vendredi
- Les week-ends et jours fériés : 24h/24

Vous pouvez également envoyer un e-mail à notre service support qui traitera votre demande dès sa réception.

Selon votre équipement, le support technique est accessible via ces adresses électroniques :

- support-ip@lyra-network.com pour les équipements IP
- support-gprs@lyra-network.com pour les équipements GPRS

Vous pouvez aussi cliquer sur le bouton **Contacter le support** (voir l'image Menu d'accès à la documentation et au support).